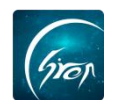

## 移交课程

翻转校园课程里的"移交课程"功能,是老师把自己的课程移交到另一个老 师名下, 省去老师很多麻烦。

## 操作流程图

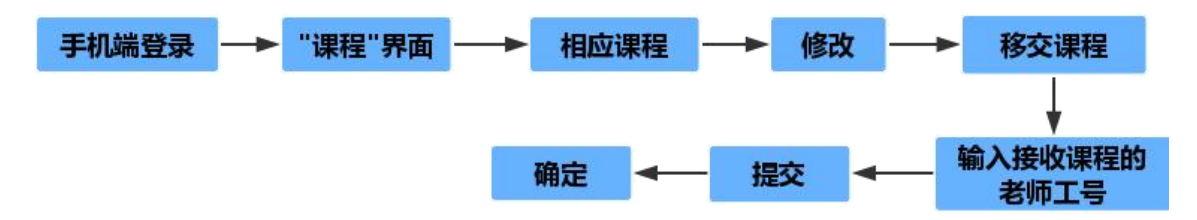

## 例: 将高等数学这门课程移交给其他老师

◀ 09/11-09/17 ▶ 课程名称: 高等数学 课程代码: hhkjxy01 修改课程 课程编辑 删除课程 学生管理 按班级维护学生 移交课 课程助手 取消 6 1401000172 张连生 3 7 1401000178 姬明雲 7 2 8 课程 50 图 1

1.点击高等数学课程,点击右上角"修改"按钮,选择"移交课程"功能;

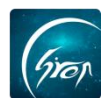

2.输入需要移交的老师工号,点击提交,系统会显示输入工号的老师姓名, 查看正确后,点击确定,移交课程即为成功。

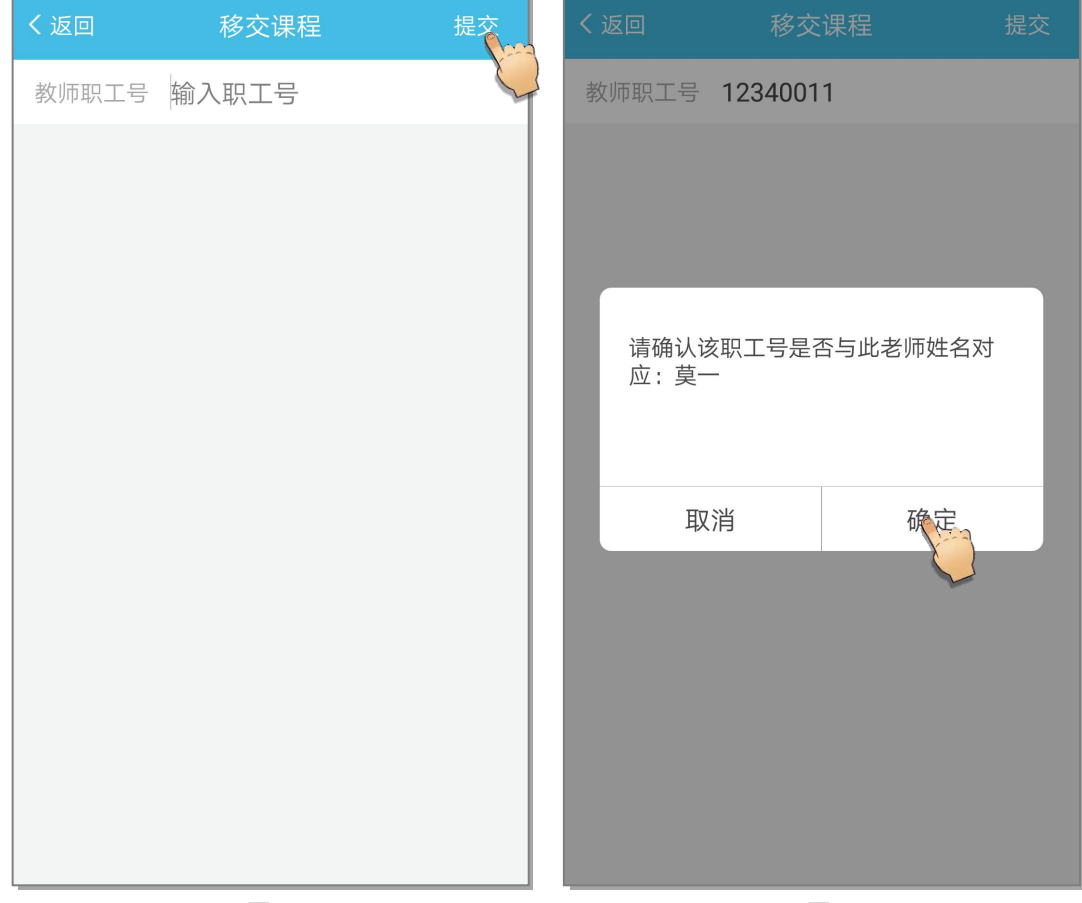

图 3

图 4

如果您在使用过程中遇到问题,或您有任何想法与建议,请及时和我们联系 可联系时间:早 8:30-12:00,晚 14:00-18:00 客服电话:400-007-0625 客服 QQ: 2689354374

客服微信公众号:翻转校园 APP

也可扫描下方二维码关注公众号,关注我们最新动态。

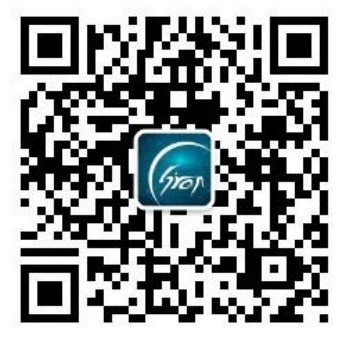